## **How to Check Your Limeade Points**

## On the website...

1. Once logged into <u>pcsb.limeade.com</u>, members can click on My Points at the top of the home page.

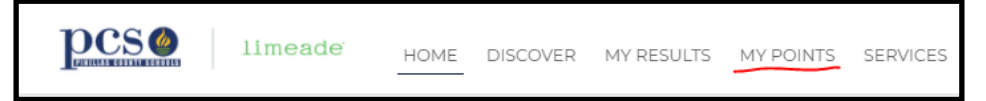

2. On the My Points page, click on Point History to see all completed activities, the points you've earned, and the date you completed them.

| My Points      |                   |                |        |      |
|----------------|-------------------|----------------|--------|------|
| Browse Rewards | About the Program | Points History |        |      |
| Here's what y  | ou've done so far |                |        |      |
| What you did   |                   |                | Points | Date |

.11 5G 🗔

## On the phone app...

1. Once logged into the Limeade ONE app, members can click on their profile icon in the top left hand corner.

|                                              |                                                                          |                                    |                            | Monoctivitie | DCS 2 Ilmeade |  |
|----------------------------------------------|--------------------------------------------------------------------------|------------------------------------|----------------------------|--------------|---------------|--|
| 2. On your profile pag                       | > hot<br>> Updates                                                       | Foodsmart: Build<br>a Grocery List | One Minute<br>of Gratitude |              |               |  |
| 2. Then click on Point<br>History to see all | 10:48 <b>-</b><br><b>〈</b> My Points                                     | , di 5G 🗩)                         |                            |              |               |  |
| completed activities,<br>the points you've   | My Points                                                                |                                    |                            |              |               |  |
| earned, and the date<br>you completed them.  | Browse Rewards<br>Ab <del>oat the Reg</del> ram<br><b>Points History</b> |                                    |                            |              |               |  |
|                                              | Here's what you've d                                                     | one so far<br>oints Date           |                            |              |               |  |

IMPORTANT: If you do not see your preventative activity points (annual physical, well woman's exam. Colonoscopy, and mammogram) within 60 days of completing the activity or by the end of the calendar year, you must contact the PCS wellness team at 727-588-6031 or email hillca@pcsb.org or pcs.oconnellj@pcsb.org to report missing credits.

For all other preventative activities (dental exam, vision exam, skin cancer screening, flu shot, and COVID-19 vaccine) <u>click here for directions on how to self-submit preventative exams</u>.